# jphes Documentation

Release 1.0.1a

HealthIT-UoN

Mar 03, 2017

# Contents:

| 1 | Introduction           1.1         Background           1.2         Why JPHES?                                                                                  | <b>1</b><br>1<br>1                                                                             |
|---|----------------------------------------------------------------------------------------------------|------------------------------------------------------------------------------------------------|
| 2 | List of Abbreviations and Terminologies         2.1       Abbreviations         2.2       Terminologies                                                         | <b>3</b><br>3<br>3                                                                             |
| 3 | Getting Started3.1System Access3.2JPHES/DHIS2 Applications3.3JPHES Functionalities3.4JPHES Hierarchy                                                            | <b>5</b><br>5<br>7<br>7<br>9                                                                   |
| 4 | Indicators         4.1       Nutrition         4.2       MCH         4.3       FPRH         4.4       Malaria         4.5       WASH         4.6       Training | <b>11</b><br>11<br>12<br>14<br>16<br>16<br>17                                                  |
| 5 | Programs5.1Program List5.2Creating a Program5.3Edit Program5.4Show Program Details5.5View Program Data Elements5.6View Program Indicators                       | <ol> <li>19</li> <li>19</li> <li>22</li> <li>22</li> <li>22</li> <li>22</li> <li>22</li> </ol> |
| 6 | Hierarchy6.1National Unit Level6.2Donor Unit Level6.3Agency Unit Level6.4Mechanism Unit Level                                                                   | 25<br>25<br>29<br>31<br>32                                                                     |
| 7 | Datasets                                                                                                    | 37                                                                                             |

|    | 7.1  | National Level       | 37 |
|----|------|----------------------|----|
|    | 7.2  | County Level         | 37 |
|    | 7.3  | Ward Level           | 38 |
|    | 7.4  | Facility Level       | 38 |
| 8  | Data | Entry                | 39 |
|    | 8.1  | Data Entry Forms     | 40 |
|    | 8.2  | 1. Facility Level    | 40 |
|    | 8.3  | 2. Ward Level        | 41 |
|    | 8.4  | 3. County Level      | 41 |
|    | 8.5  | 4. National Level    | 42 |
| 9  | Anal | ysis and Reports     | 43 |
|    | 9.1  | Pivot Table Analysis | 43 |
|    | 9.2  | Reports              | 44 |
| 10 | Арре | endix 1: References  | 47 |

### Introduction

### Background

JPHES is a web-based open source solution customized for *PEPFAR Kenya* partner reporting a nd data attribution built on DHIS2.The platform replaces KePMS reporting system which was a standalone *Microsoft Access* based indicator monitoring database for use in the management, monitoring and evaluation of HIV/AIDS treatment and prevention programs supported by PEPFAR.It was developed in 2006 to plug the gap between the Government of Kenya reporting system and the PEPFAR reporting requirements. It was designed to operate at the level of in-country implementing partners who manage program specific data and forward it to national level where it is aggregated automatically by United States of America Government (USG) program managers.

Now, the JPHES platform supports both HIV and non-HIV indicator reporting, attribution of the indicators by partners, analysis and visualition of attributed. It provides Apps for maintaining the JPHES hierarchy, programs, user management and data push/pull.

Data for JPHES indicators already captured in the National DHIS2 is pulled routinely using an API based middleware between the two systems. The middleware also allows routine data exchange to DATIM4U.

## Why JPHES?

JPHES portal comes with the following benefits:

1.To avoid double data entry to JPHES and the National DHIS2 by fetching the entered National DHIS2 data via the API.

2.To perform attribution on the unattributed national DHIS2 data basing on Partner data element ownership for program level data consumption in decision making.

3.To enhance the National DHIS2 data by pulling efforts of all implementing partners in making sure that the data entered into the national DHIS2 is accurate.

4. The platform streamlines health data where all partners can access up to date data from the same database instance unlike the previous scenario where each partner was running their own KePMS instances.

5. The portal provides aggregated data for programs per sites, mechanisms ,agencies and donor levels.

6.Providing more analytical features for partners to monitor their own performance and make decisions informed by the data.

7. The plaform has data quality, approval and validation features to ensure data in the system is accurate.

8. It has an elaborate object sharing and role-based access, thus ensures users access functionalites and data based on their hierarchy level.

# List of Abbreviations and Terminologies

## **Abbreviations**

- API-Application Programming Interface.
- AIDS-Acquired Immune Deficiency Syndrome.
- DATIM4U-Data for Accountability, Transparency and Impact for Operating Units.
- DHIS2 District Health Information System Version 2.
- HIV Human Immunodeficiency Virus.
- IPs Implementing Partners.
- IPSL Implementing Partners Support List.
- KePMS Kenya HIV/AIDS Program Monitoring System.
- MoH Ministry of Health.
- PEPFAR-President's Emergency Plan for AIDS Relief.

## **Terminologies**

- Implementing partner-An organization working on behalf of an agency to perform services.
- Funding agency-An agency providing support to partners.

# CHAPTER $\mathbf{3}$

# **Getting Started**

# **System Access**

Access JPHES via http://jphesportal.uonbi.ac.ke . To login to the platform, provide your username and password then click the login button.

**Note:** If you have challenges signing in, send an email to jphes@healthit.uonbi.ac.ke for assistance or via the jphes servicedesk

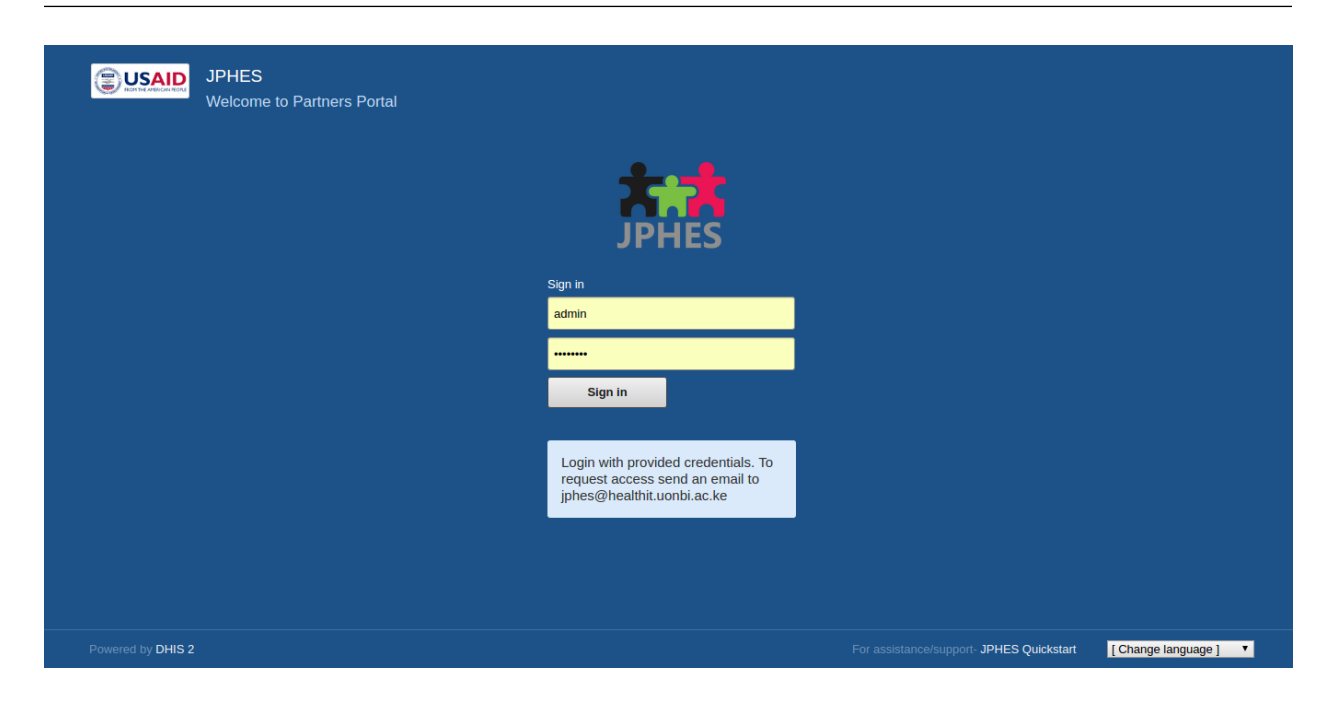

Fig.- JPHES Login Page

If successful, it directs you to the JPHES dashboard.

|                                   |                                                       | Search apps | <br>aa |
|-----------------------------------|-------------------------------------------------------|-------------|--------|
| Update profile • Write feedback • |                                                       |             |        |
| Profile Messages Interpretations  | Bearch for users, charts, maps, reports and resources |             |        |
| Add Manage Share < >              |                                                       |             |        |

Fig.- Landing page

To change password, click on the user profile app.

| 40                      | JPHES JPHES      | Sear                | ch apps | <br>aa |
|-------------------------|------------------|---------------------|---------|--------|
| ٩                       | User settings    | Account settings    |         |        |
| $\overline{\mathbf{O}}$ | User profile     |                     |         |        |
| Θ                       | Account settings | Usemame<br>admin    |         |        |
|                         |                  | Old password        |         |        |
|                         |                  | New password        |         |        |
|                         |                  | Repeat new password |         |        |
|                         |                  | UPDATE PASSWORD     |         |        |
|                         |                  |                     |         |        |
|                         |                  |                     |         |        |
|                         |                  |                     |         |        |

Fig.- Change User password

# JPHES/DHIS2 Applications

Available applications in the platform.

| Note: ' | These applications | will be visible | based on you | r user role in the | platform. |
|---------|--------------------|-----------------|--------------|--------------------|-----------|
|---------|--------------------|-----------------|--------------|--------------------|-----------|

| <b>Ø</b> JPHES         | JPHES |                                     |                        |                    | Searc                   | ch apps | <br>aa |
|------------------------|-------|-------------------------------------|------------------------|--------------------|-------------------------|---------|--------|
|                        |       | Your apps<br>Drag and drop the menu | u items to re-order t  | hem! 🕲             |                         |         |        |
|                        |       | Dashboard                           | Pivot Table            | Data<br>Visualizer | GIS                     |         |        |
|                        |       | Event<br>Reports                    | Event<br>Visualizer    | الله<br>Data Entry | Event<br>Capture        |         |        |
|                        |       | Tracker<br>Capture                  | Data<br>Administration | Import-<br>Export  | Mobile<br>Configuration |         |        |
| jphesportal.uonbi.ac.k |       | ction Programs /                    | Users                  | Data Quality       | Mobile                  |         |        |

Fig.- Apps page 1Fig.- Apps page 2Navigate to the about page using the account icon.Fig.- About Page

## **JPHES Functionalities**

#### What the user can do

- Create/delete/update/view programs.
- Create/update/view Support programs.
- Create/update/view support agencies.
- Create/update/view users within a certain level e.g mechanism, agency or donor levels.
- IPSL management.
- Pull Data from the National DHIS2.
- Data Push to DATIM4U.
- Perform data attribution,.
- Reports (standard reports), Data Visualization, Data Entry and Pivot tables analysis.

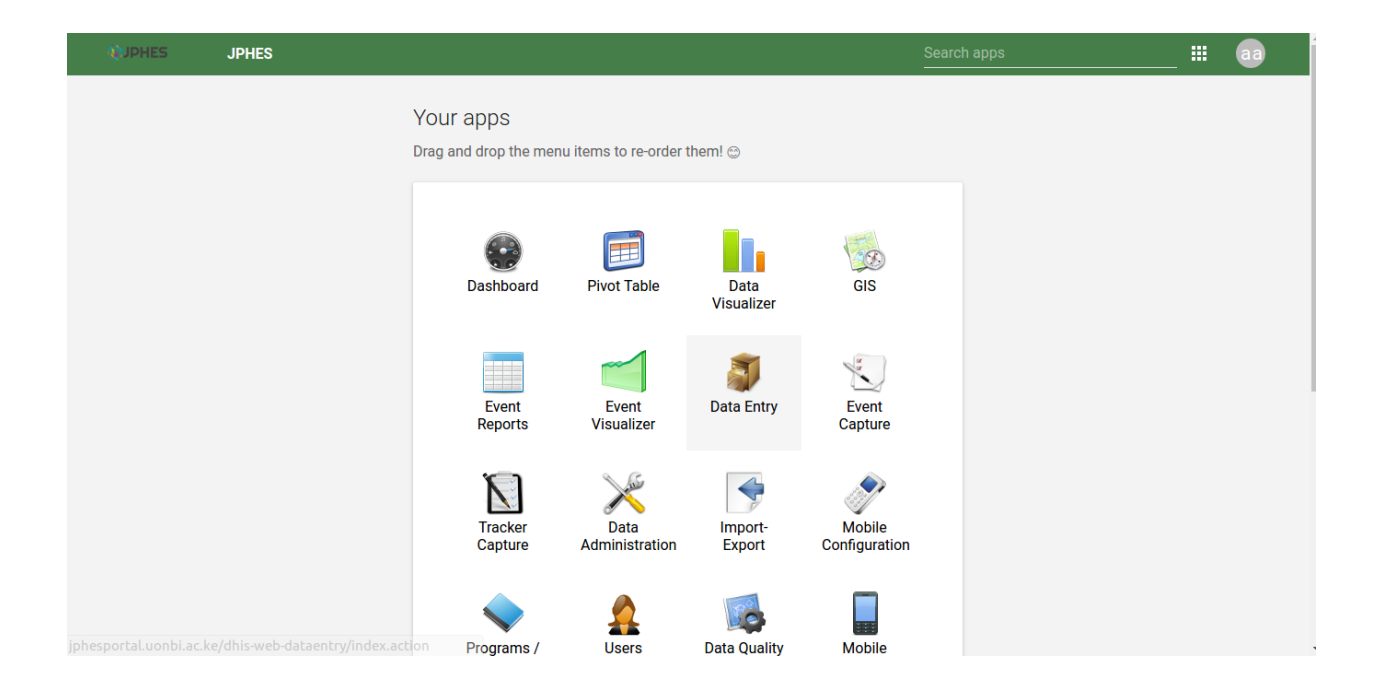

| <b>ØJPHES</b>                                                         | JPHES |                                                                                                    | Search apps | <br>aa |
|-----------------------------------------------------------------------|-------|----------------------------------------------------------------------------------------------------|-------------|--------|
| Control         HIS 2 Online         Home Page         Launchpad Site |       | About DHIS 2 Web API: Browse it here Current user: admin Version: 2,25 Build revision: 2,25 Build revision: 2,25 Build revision: 2,27 Build revision: 3,3 Jasper reports version: 6,3,1 User agent: Mozillar50 (X11; Linux x86_64) AppleWebKit/537.36 (KHTML, like Gecko) Chrome/55.0.2883.87 Safari/537.36 Server dat: 2017-02-01 10:30 Time since last analytics table generation: 2017-02-10 16:30 Time since last analytics table generation: 36 m, 42 s Leat analytics table generation: 36 m, 42 s Leat analytics table generation: 36 m, 42 s Leat analytics table generation: 36 m, 42 s Leat analytics table intermetive: DHIS2_HOME External configuration directory: Mome fibesportationfig File store provide:: misejseen Database type: PostgreSQL Database tuse:: iphes_main_gontal Database user: intermetive: intermetive: |             |        |
|                                                                       |       |                                                                                                    |             |        |

## **JPHES Hierarchy**

Fig. Hierarchy Units

#### **National Unit Level**

- Create, Update and Remove Programs.
- Create, Update and Remove Development Partners e.g PEPFAR.
- Assign Programs to a Development Partner.
- View a list of the development partners.
- View details of each development partner such as the programs assigned and the agencies supported by the development partner. In addition, can drill down to the lowest level(mechansim).
- Analysis and reports for all units(Donor, Agency, and Mechanism).

#### **Donor Unit LeveL**

- Create, Update and Remove agencies.
- View a list of the agencies.
- View details of each agency: the programs assigned to the agency and the Implementing mechanisms the agency is supporting.
- Create, view and update users for this specific level.
- Analysis and reports for donor unit->agency units->mechanism units.

### **Agency Unit Level**

- Create, Update and Remove Implementing Mechanism.
- Assign programs to an Implementing mechanism.
- View the list of the Implementing mechanisms.
- View details of each IM: the programs supported and the facilities under the Implementing Mechanism.
- Analysis and reports for the agency unit->mechanism units.

#### **Mechanism Unit Level**

- View a list of all facilities supported by the Implementing mechanism.
- View a list of the programs supported by the IM.
- Data Entry and approval
- Analysis and reports for the mechanism unit.

# Indicators

## **Nutrition**

Nutrition indicators

| # | Indicator Name                          | Re-    | DHIS2    | Indicator Calculation                                 |
|---|-----------------------------------------|--------|----------|-------------------------------------------------------|
|   |                                         | port-  | Refer-   |                                                       |
|   |                                         | ing    | ence     |                                                       |
|   |                                         | Level  |          |                                                       |
| 1 | Custom: Total number of children        | Fa-    | Popula-  |                                                       |
|   | under five years                        | cility | tion     |                                                       |
|   |                                         |        | Esti-    |                                                       |
|   |                                         |        | mates:   |                                                       |
| 2 | Standard: 3.1.9-15 Number of            | Fa-    | MOH      | Total number of children (under 5) who are seen       |
|   | children (under 5 yrs) reached by       | cility | 711      | at health facilities for growth monitoring            |
|   | USG-supported nutrition programs:       |        |          |                                                       |
| 3 | Custom: Number of children under        | Fa-    | MOH      | Number of children ( $0 < 5$ years) who are           |
|   | five who are wasted                     | cility | 733B     | wasted] / [Number of children $(0 < 5 \text{ years})$ |
|   |                                         |        |          | whose measurements for wastage were taken at          |
|   |                                         |        |          | facility] X 100                                       |
| 4 | Custom: Number of children under        | Fa-    | MOH      | Number of children under 5 years of age visting       |
|   | five who are Underweight                | cility | 711      | CWC for growth monitoring C during the                |
|   |                                         |        |          | month/surveys with weight for age below -2 SD         |
| 5 | Standard: 3.1.9.2-2 Number of health    | County | non      |                                                       |
|   | facilities with established capacity to |        | DHIS/Pro | ogram                                                 |
|   | manage acute under-nutrition            |        | data     |                                                       |
| 6 | Standard: 3.1.9.2-3 Number of           | Fa-    | MOH      | Number of children supplemented with two              |
|   | children under 5 years of age who       | cility | 710      | doses of Vitamin A within one year divided by         |
|   | received Vitamin A from                 |        |          | Total number of children who aged below 6-59          |
|   | USG-supported programs:                 |        |          | months                                                |

Table 4.1: Nutrition

## MCH

Maternal and Child Health indicators

| #   | Indicator Name                                  | Re-   | DHIS2       | Indicator Calculation                             |
|-----|-------------------------------------------------|-------|-------------|---------------------------------------------------|
|     |                                                 | port- | Refer-      |                                                   |
|     |                                                 | ing   | ence        |                                                   |
|     |                                                 | Level |             |                                                   |
| 1   | Custom: Number of women who received            | Fa-   | MOH         | Number of women (from same period)                |
|     | at least 4 ANC visits during the latest         | cil-  | 711         | who made 4 visits during antenatal care           |
|     | pregnancy during a specified time period        | ity   | ANC+PM      | T <b>div</b> ided by estimated number of pregnant |
|     | (year)                                          | -     |             | women                                             |
| 2   | Custom: Number of births in a given year        | Fa-   | MOH         | Number of births attended by skilled              |
|     | attended by a skilled birth attendant (SBA)     | cil-  | 711 Ma-     | health personnel divided by Number of             |
|     | such as a doctor, nurse, or midwife             | ity   | ternity     | live births in the same period.                   |
|     |                                                 |       | and         |                                                   |
|     |                                                 |       | Delivery    |                                                   |
| 3   | Custom: Number of women who had a               | Fa-   | MOH         |                                                   |
|     | live birth in the same specified period         | cil-  | 711 Ma-     |                                                   |
|     |                                                 | ity   | ternity     |                                                   |
|     |                                                 |       | and         |                                                   |
|     |                                                 |       | Delivery    |                                                   |
| 4   | Custom: Number of children 12-23                | Fa-   | MOH         | Number of children under one year of age          |
|     | months of age who received measles              | cil-  | 710         | who received at least one dose of measles         |
|     | vaccine by the time they were 12 months         | ity   | Immu-       | containing vaccine divided by Estimated           |
|     | of age:                                         |       | nisation    | number of children surviving infants under        |
|     |                                                 |       |             | the age of one year                               |
| 5   | Custom: Number of children age 12-23            | Fa-   | MOH         | Number of children under one year of age          |
|     | months of age who received third does of        | cil-  | 710         | who received at least one dose of DTP             |
|     | DPT (Diptheria, Pertussis, Tetanus)             | ity   | Immu-       | containing vaccine divided by Estimated           |
|     | vaccine:                                        |       | nisation    | number of children surviving infants under        |
|     |                                                 |       |             | the age of one year                               |
| 6   | Custom: Number of children who have             | Fa-   | MOH         | Number of children under one year of age          |
|     | received the third dose of pneumococcal         | cil-  | 710         | who received at least one dose of PCV             |
|     | conjugate vaccine by 12 months of age:          | ity   | Immu-       | containing vaccine divided by Estimated           |
|     |                                                 |       | nisation    | number of children surviving infants under        |
| _   |                                                 | -     |             | the age of one year                               |
| 1   | Number of children under one fully              | Fa-   | MOH         | Number of children under I year who               |
|     | immunized                                       | C1l-  | 710         | received three doses of Oral Polio Vaccine        |
|     |                                                 | ıty   | Immu-       | (OPV), three doses of diphtheria, pertussis       |
|     |                                                 |       | nisation    | , and tetanus (DPT), and one dose each of         |
|     |                                                 |       |             | Bacillea Calmette-Guerin (BCG) and                |
|     |                                                 |       |             | measles vaccine (static and outreach)             |
|     |                                                 |       |             | before age 12 months divided by                   |
|     |                                                 |       |             | then one year for a given period                  |
| 8   | Custom: Number of children under one            | Fa    | МОН         | Number of children under one year of acc          |
| 0   | very who receive three doese of ODV             | га-   | моп<br>710  | who received at least one dose of                 |
|     | year who receive three doses of OP v            | CII-  | /10<br>Immu | ODV(Evoluting high notio) containing              |
|     | excluding birth polio                           | Ity   | ningetion   | OF V (Excluding birth pollo) containing           |
|     |                                                 |       | msation     | shildren surviving infants under the age of       |
|     |                                                 |       |             | one year                                          |
| 9   | Number of living children Under 12              | Sub   | Popula      |                                                   |
|     | months.                                         | Count | vtion       |                                                   |
|     | montus.                                         | Count | Esti-       |                                                   |
|     |                                                 |       | mates.      |                                                   |
| 10  | Custom: Number of children under five           | Fa-   | non         |                                                   |
| 4.2 | <b>MGH</b> sold with diarrhea who received Oral | cil-  | DHIS/Pro    | gram 13                                           |
|     | Rehydration Therapy (ORT), defined as           | ity   | data        |                                                   |
|     | receiving Oral Rehydration Salt (ORS)           |       | unu         |                                                   |
|     | solution:                                       |       |             |                                                   |
|     |                                                 |       |             |                                                   |

Table 4.2: MCH

## **FPRH**

Family Planning and Reproductive Health indicators

| #         | Indicator Name                                                                                                    | Reporting Level | DHIS2 Reference          | Indicator Calcula-<br>tion |
|-----------|----------------------------------------------------------------------------------------------------|-----------------|--------------------------|----------------------------|
| 1         | Standard: 3.1.7.1-<br>1 Couple-years of<br>protection (CYP) in<br>USG-supported pro-<br>grams                                                                                                    | Sub County      | МОН<br>711               |                            |
| 2         | Standard: 3.1.7.1-2<br>Percent of service<br>delivery points<br>(SDP) that experi-<br>ence stock out at<br>any time during the<br>reporting period<br>of a contraceptive<br>method that the<br>SDP is expected to<br>provide: | Facility        | non DHIS/Program<br>data |                            |
| 3         | Numerator: Num-<br>ber of service deliv-<br>ery sites providing<br>family planning(FP)<br>counselling and/or<br>services:                                                                                                    | Facility        | MOH 711                  |                            |
| 4         | Denominator:<br>Number of service<br>delivery points<br>(SDP) that experi-<br>ence stock out at<br>any time during the<br>reporting period<br>of a contraceptive<br>method that the<br>SDP is expected to<br>provide:         |                 | FCDRR                    |                            |
| 5         | Standard: 3.1.7.1-4<br>Number of addi-<br>tional USG-assisted<br>community health<br>workers (CHWs)<br>providing fam-<br>ily planning (FP)<br>information:                                                                    | Sub County      | non DHIS/Program<br>data |                            |
| 6         | Custom: Number<br>of new policies<br>developed with<br>USG assistance<br>to improve access<br>and use of FP/RH,<br>MCH and Nutrition<br>services, by stage of<br>development:                                                 | National        | non DHIS/Program<br>data |                            |
| 4.3. FPRH | Custom: Number<br>of new Guidelines<br>or Strategic Plans<br>developed with<br>USG assistance to                                                                                                    | National        | data                     | 15                         |

Table 4.3: FPRH

## Malaria

#### Malaria Indicators

| # | Indicator Name                                                         | Re-     | DHIS2       | Indicator |
|---|------------------------------------------------------------------------|---------|-------------|-----------|
|   |                                                                        | porting | Refer-      | Calcula-  |
|   |                                                                        | Level   | ence        | tion      |
| 1 | Number of artemisinin-based combination therapy (ACT) treatments       | Na-     | non         | •         |
|   | purchased with USG funds                                               | tional  | DHIS/Progr  | am        |
|   |                                                                        |         | data        |           |
| 2 | Number of artemisinin-based combination therapy (ACT) treatments       | County  | non         |           |
|   | purchased in any fiscal year with USG funds that were distributed in   |         | DHIS/Progra | am        |
|   | this reported fiscal year                                              |         | data        |           |
| 3 | Number of malaria rapid diagnostic tests (RDTs) purchased with USG     | Na-     | non         |           |
|   | funds                                                                  | tional  | DHIS/Progr  | am        |
|   |                                                                        |         | data        |           |
| 4 | Number of rapid diagnostic tests (RDTs) purchased in any fiscal year   | County  | non         |           |
|   | with USG funds that were distributed in this reported fiscal year      |         | DHIS/Progra | am        |
|   |                                                                        |         | data        |           |
| 5 | Number of insecticide treated (ITNs) purchased with USG funds          | Na-     | non         |           |
|   |                                                                        | tional  | DHIS/Progra | am        |
|   |                                                                        |         | data        |           |
| 6 | Number of insecticide treated nets (ITNs) purchased in any fiscal year | County  | non         |           |
|   | with USG funds that were distributed in this reported fiscal year.     |         | DHIS/Progra | am        |
|   |                                                                        |         | data        |           |
| 7 | Number of houses sprayed with IRS with USG funds                       | Sub-    | non         |           |
|   |                                                                        | county  | DHIS/Progra | am        |
|   |                                                                        | -       | data        |           |
| 8 | Total number of residents of sprayed houses                            | Sub-    | non         |           |
|   |                                                                        | county  | DHIS/Progr  | am        |
|   |                                                                        |         | data        |           |

Table 4.4: Malaria

# WASH

Water and Sanitation indicators

| # | Indicator Name                                                     | Report-  | DHIS2        | Indicator |
|---|--------------------------------------------------------------------|----------|--------------|-----------|
|   |                                                                    | ing      | Reference    | Calcula-  |
|   |                                                                    | Level    |              | tion      |
| 1 | Standard: 3.1.8.1-2 Number of people in target areas gaining       | Sub-     | non          | •         |
|   | access to improved drinking water supply                           | county   | DHIS/Program | n         |
|   |                                                                    |          | data         |           |
| 2 | Standard: 3.1.8.2-2 Number of people in target areas gaining       | Sub-     | non          |           |
|   | access to improved sanitation facilities as a result of USG        | county   | DHIS/Program | n         |
|   | assistance                                                         |          | data         |           |
| 3 | Standard: 3.1.8.2-3 Number of improved toilets provided in         | Ward     | non          |           |
|   | institutional settings                                             |          | DHIS/Program | n         |
|   |                                                                    |          | data         |           |
| 4 | Standard: 3.1.6.8-5 Number of communities certified as "open       | Ward     | non          |           |
|   | defecation free" as a result of USG assistance.                    |          | DHIS/Program | n         |
|   |                                                                    |          | data         |           |
| 5 | Standard: 3.1.6.8-4 Number of liters of drinking water disinfected | National | non          |           |
|   | with point-of-use treatment products                               |          | DHIS/Program | n         |
|   |                                                                    |          | data         |           |
| 6 | Standard: 3.1.6.8-1 Percentage of households with soap and water   | Ward     | non          |           |
|   | at a handwashing station commonly used by family members           |          | DHIS/Program | n         |
|   |                                                                    |          | data         |           |

| Table 4.5: | WASH |
|------------|------|
|------------|------|

# Training

Training indicators

| #  | Indicator Name                                                      | Re-     | DHIS2  | Indicator |
|----|---------------------------------------------------------------------|---------|--------|-----------|
|    |                                                                     | porting | Refer- | Calcula-  |
|    |                                                                     | Level   | ence   | tion      |
| 1  | Number of people trained in malaria treatment or prevention         | Sub-    | None   | None      |
|    | I I I I I I I I I I I I I I I I I I I                               | County  |        |           |
| 2  | Number of people trained in Malaria monitoring and evaluation with  | Sub-    | None   | None      |
|    | USG assistance                                                      | County  |        |           |
| 3  | Number of people trained in maternal and/or newborn health and      | Sub-    | None   | None      |
|    | nutrition care through USG-supported program                        | County  |        |           |
| 4  | Number of people trained in child health care and nutrition through | Sub-    | None   | None      |
|    | USG-supported health area programs                                  | County  |        |           |
| 5  | Number of people trained in Maternal and Child Health monitoring    | Sub-    | None   | None      |
|    | and evaluation with USG assistance                                  | County  |        |           |
| 6  | Number of people trained in FP/RH with USG funds                    | Sub-    | None   | None      |
|    |                                                                     | County  |        |           |
| 7  | Number of people trained in Family Planning and Reproductive        | Sub-    | None   | None      |
|    | Health monitoring and evaluation with USG assistance                | County  |        |           |
| 8  | Number of individuals trained to implement improved sanitation      | Sub-    | None   | None      |
|    | methods                                                             | County  |        |           |
| 9  | Nutrition: Number of Community health workers trained in child      | Sub-    | None   | None      |
|    | health and/or nutrition                                             | County  |        |           |
| 10 | H2.1D: Number of new health care workers who graduated from a       | Sub-    | None   | None      |
|    | preservice training institution                                     | County  |        |           |
| 11 | Custom: Total number of CHWs trained in family planning             | Sub-    | None   | None      |
|    | counselling services through USG supported programs                 | County  |        |           |
| 12 | Custom: Total number of health workers trained in commodity         | Sub-    | None   | None      |
|    | management through USG supported programs                           | County  |        |           |
| 13 | MCH-Custom: Number of health service providers trained in maternal  | Sub-    | None   | None      |
|    | and/or newborn health and nutrition care through USG supported      | County  |        |           |
|    | program                                                             |         |        |           |
| 14 | MCH-Custom: Total number of Community Health Workers (CHWs)         | Sub-    | None   | None      |
|    | trained in maternal and/or newborn health through USG supported     | County  |        |           |
|    | programs                                                            |         |        |           |
| 15 | FPRH-Custom: Total number of health workers trained in FP/RH        | Sub-    | None   | None      |
|    | through in-service training                                         | County  |        |           |
| 16 | Malaria-Number of health workers trained in malaria laboratory      | Sub-    | None   | None      |
|    | diagnostics (rapid diagnostic tests (RDTs) or microscopy) with USG  | County  |        |           |
| 17 |                                                                     | 0.1     | N      | NT        |
| 1/ | Malaria-Number of people trained with USG funds to deliver indoor   | Sub-    | None   | None      |
| 10 | residual spraying (IRS)                                             | County  | Nama   | Nana      |
| 18 | malaria-Number of nearth workers trained in intermittent preventive | Sub-    | None   | None      |
| 10 | U2.2 Di Number of community health and neroscoicl workers who       | County  | None   | Nana      |
| 19 | H2.2.D: Number of community health and parasocial workers who       | Sub-    | None   | None      |
| 20 | H2.2 DMC: Number of bealth area workers who successfully            | Sub     | Nona   | Nona      |
| 20 | completed an inservice training program Male Circumoision           | County  | INOILE |           |
| 21 | U2 2 DDT: Number of health are workers who successfully             | Sub     | Nona   | Nona      |
| 21 | Completed an inservice training program Dedictric Treatment         | Sub-    | INOILE | INOILE    |
| 22 | H2 3 D: Number of health care workers who successfully completed    | Sub     | None   | None      |
|    | an inservice training program TOTAL                                 | County  | INOILE |           |
| 1  | an inservice training program TOTAL                                 | County  |        |           |

#### Table 4.6: Training

## Programs

To naviagate to the JPHES programs app, search for JPHES Program Management on the search bar then click on it.

Note: functionalites available are based on user roles.

## **Program List**

This page displays the programs already created. On clicking on a program item a **pop up menu** appears that allows the user to perform functions such as:

- Show details of a program.
- Remove a program.
- Update a program.
- View program data elements.
- View program indicators.

Fig-Pop-up menu on the program list.

Fig-JPHES program list.

## **Creating a Program**

To display the program creation page, click on the *add button* on the program list page. During this process the user has to provide the program name, program short name, program description and select data elements/indicators for the program.

Fig-Add Program Page

| <b>W</b> JPHES                      | JPHES |                                                                                    | Search apps                                                                                                    | _ III 🛛 💿 |
|-------------------------------------|-------|------------------------------------------------------------------------------------|----------------------------------------------------------------------------------------------------|-----------|
| <b>All Programs</b><br>All Programs | # ← → | Program ? Filter by name Filter Clear Name Provention of Mathew to Child Tenstment | ▲ Code ◆ Created ◆ Last Updated                                                                                                    | Add new   |
|                                     |       | No. of pages: 1 No. of rows                                                        | View Data Elements     Jump to page: 1       Image: 50     Image: 50       Image: 50     Image: 50       I | Go        |

| ØJPHES       | JPHES |                                         |                          | Search ap  | ps              | _ III 🛛 🔒 |
|--------------|-------|-----------------------------------------|--------------------------|------------|-----------------|-----------|
| All Programs | * < > | Program 🕄                               |                          |            |                 |           |
| All Programs |       | Filter by name Filter Cle               | ar                       |            |                 | Add new   |
|              |       | Name                                    | ▲ Code                   | Created    | Last Updated    | ¢         |
|              |       | Prevention of Mother to Child Treatment |                          | 2017-02-01 | 2017-02-01      |           |
|              |       | No. of pages: 1                         | No. of rows per page: 50 | ]          | Jump to page: 1 | Go        |
|              |       |                                         |                          |            | «« « 1 » »»     |           |
|              |       |                                         |                          |            |                 |           |
|              |       |                                         |                          |            |                 |           |
|              |       |                                         |                          |            |                 |           |
|              |       |                                         |                          |            |                 |           |
|              |       |                                         |                          |            |                 |           |
|              |       |                                         |                          |            |                 |           |
|              |       |                                         |                          |            |                 |           |
|              |       |                                         |                          |            |                 |           |
|              |       |                                         |                          |            |                 |           |

| <b>W</b> JPHES | JPHES |               |                                                        |           |       |         | earch apps                                        | aa |
|----------------|-------|---------------|--------------------------------------------------------|-----------|-------|---------|---------------------------------------------------|----|
|                | * * > | Add Program   |                                                        |           |       |         |                                                   |    |
|                |       | Name *        | Prevention of Mother to Child Treatment                |           |       |         |                                                   |    |
|                |       | Short Name *  | РМСТ                                                   |           |       |         |                                                   |    |
|                |       | Code          |                                                        |           |       |         |                                                   |    |
|                |       |               | Prevention of Mother to Child Treatment                |           |       |         |                                                   |    |
|                |       | Description   |                                                        |           |       |         |                                                   |    |
|                |       |               |                                                        | le        |       |         |                                                   |    |
|                |       |               | pmt                                                    | Filter    | Clear |         |                                                   |    |
|                |       |               | New patients enrolled whin the month for HIV care thro | ugh PMTCT |       |         | Total PMTCT prophylaxis<br>Total Positive (PMTCT) |    |
|                |       |               |                                                        |           |       | >       | Total Tested (PMTCT)                              |    |
|                |       | Data Elements |                                                        |           |       | ×<br>>> |                                                   |    |
|                |       |               |                                                        |           |       |         |                                                   |    |
|                |       |               |                                                        |           |       |         |                                                   |    |
|                |       |               |                                                        |           |       |         |                                                   |    |
|                |       |               | Filter                                                 | Filter    | Clear |         |                                                   |    |

| DPHES JPHES JPHES | HES                  |                                                                                                    | Search apps 📰 aa                                                                                                    |
|-------------------|----------------------|----------------------------------------------------------------------------------------------------|----------------------------------------------------------------------------------------------------|
| đ                 | ◆ →<br>Data Elements | pmt     Filter     Clear         New patients enrolled whin the month for HIV care through PMTCT                                                                                                    | Total PMTCT prophylaxis<br>Total Positive (PMTCT)<br>Total Tested (PMTCT)                                                     |
|                   | Indicators           | Filter         Filter         Clear           DPT/Heip+HiB3 dropout rate<br>DPT+HiB+HEP B Wastage Rate (WR)<br>Inpatient Death Rate-Nutrition<br>Inpatient Receivery rate-Nutrition<br>IP Defaulter Rate-Nutrition<br>IP V Wastage Rate (WR)<br>Measles dropout rate<br>Number of Pergnant women given Tetanus Toxoid (3+ dose)<br>Number of Women of reproductive age (WRA) receiving family planning (FP) comn<br>OPV 1 Coverage<br>OPV 2 Coverage<br>OPV 2 Coverage<br>OPV 2 Coverage<br>OPV 2 Ditth. dose. converane.         Add           Add         Cancel | Number of Pregnant women given Tetanus Toxoid (1st dose)<br>Number of Pregnant women given Tetanus Toxoid (2nd dose)<br>< < < |

## **Edit Program**

To display the program edit page, on the pop-up menu select *edit* option. It allows the user to update details of the program such as the program name, short name, description, the data elements and indicators.

| (QUP) | HES | JPHES |               |                                                                                                    |        |       |      | Search apps                                    | aa   |
|-------|-----|-------|---------------|----------------------------------------------------------------------------------------------------|--------|-------|------|------------------------------------------------|------|
|       |     | * * > | Edit Program  |                                                                                                    |        |       |      |                                                |      |
|       |     |       | Details       |                                                                                                    |        |       |      |                                                |      |
|       |     |       | Name *        | Prevention of Mother to Child Treatment                                                                    |        |       |      |                                                |      |
|       |     |       | Short Name *  | РМСТ                                                                                                    |        |       |      |                                                |      |
|       |     |       | Code          |                                                                                                    |        |       |      |                                                |      |
|       |     |       |               | Prevention of Mother to Child Treatment                                                                    |        |       |      |                                                |      |
|       |     |       | Description   |                                                                                                    |        |       |      |                                                |      |
|       |     |       |               |                                                                                                    |        |       |      |                                                |      |
|       |     |       |               | Filter                                                                                                    | Filter | Clear |      |                                                |      |
|       |     |       |               | Filter                                                                                                    | Filter | Clear |      |                                                | <br> |
|       |     |       |               | Abortion<br>Adolescent (10-19yrs) accessing PAC services                                                   |        |       | 1    | Total Positive (PMTCT)<br>Total Tested (PMTCT) |      |
|       |     |       |               | Adolescent (10-19yrs) Maternal deaths<br>Adolescent Family planning uptake 10-14 yrs                       |        |       | >    | Total PMTCT propriyaxis                        |      |
|       |     |       | Data Elements | Adolescent Family planning uptake 15-19 yrs<br>Adolescent Issues                                           |        |       | < >> |                                                |      |
|       |     |       |               | Adolescents (10-14 years) presenting with pregnancy<br>adolescents (15-19 years) presenting with pregnancy |        |       | <<   |                                                |      |
|       |     |       |               | Adverse Events Following Immunization(AEFI)<br>Alcohol and Drug Abuse                                      |        |       |      |                                                |      |
|       |     |       |               | All other diseases<br>All others currently on ARVs                                                         |        |       |      |                                                |      |
|       |     |       |               | Lall others HD                                                                                             |        |       |      |                                                |      |
|       |     |       |               | Filter                                                                                                    | Filter | Clear |      |                                                |      |

Fig- Program Edit Page

## **Show Program Details**

On the pop-up menu, select *show details* option to display program details. It shows summary details of the program such as number of data elements, program description and number of indicators.

Fig. Show Program Details.

### **View Program Data Elements**

On selecting the view dataelements option on the pop-up menu. It displays the data elements assigned to the program.

Fig. Program Data elements.

## **View Program Indicators**

On selecting the view indicators option on the pop-up menu. It displays the indicators assigned to the program.

Fig. Program Indicators

| <b>WUPHES</b>                | JPHES          |                                                                       |                          |                                                 | Searc                                                | ch apps |                                                                                                    |
|------------------------------|----------------|-----------------------------------------------------------------------|--------------------------|-------------------------------------------------|------------------------------------------------------|---------|----------------------------------------------------------------------------------------------------|
| All Programs<br>All Programs | # <del>(</del> | Program 😧 Filter by name Name Prevention of Mother to Child Treatment | Filter Clear<br>Code     | <ul> <li>Created</li> <li>2017-02-01</li> </ul> | <ul> <li>Last Updated</li> <li>2017-02-01</li> </ul> | Add new | Name:<br>Prevention of Mother to Child Treatment                                                                                                    |
|                              |                | No. of pages: 1                                                       | No. of rows per page: 50 | σα σ                                            | Jump to page: 1                                      | 60      | Short Name:<br>PMCT<br>Code:<br>Description:<br>Prevention of Mother to Child Treatment<br>UID:<br>DpAHfpYTCAw<br>No. of Data Elements<br>3<br>No. of Indicators<br>2<br>DataElement Group<br>Prevention of Mother to Child Treatment<br>Indicator Group<br>Prevention of Mother to Child Treatment |

| <b>Ø</b> JPHES | JPHES |                                                |                      | Search apps |                 | aa   |
|----------------|-------|------------------------------------------------|----------------------|-------------|-----------------|------|
| All Programs   | * + > | Data Elements for - Prevention of Mother to Ch | ild Treatment 😯      |             |                 |      |
| All Programs   |       |                                                |                      |             |                 | Back |
|                |       | Name                                           | Code                 | Create Date | Last Updated    |      |
|                |       | Total PMTCT prophylaxis                        | HV02-17              | 2011-09-09  | 2017-01-31      |      |
|                |       | Total Positive (PMTCT)                         |                      | 2011-09-09  | 2017-01-31      |      |
|                |       | Total Tested (PMTCT)                           |                      | 2011-09-09  | 2017-01-31      |      |
|                |       | No. of pages: 1                                | No. of rows per page | 50          | Jump to page: 1 | Go   |
|                |       |                                                |                      |             | «« « 1 » »»     |      |
|                |       |                                                |                      |             |                 |      |
|                |       |                                                |                      |             |                 |      |
|                |       |                                                |                      |             |                 |      |
|                |       |                                                |                      |             |                 |      |
|                |       |                                                |                      |             |                 |      |

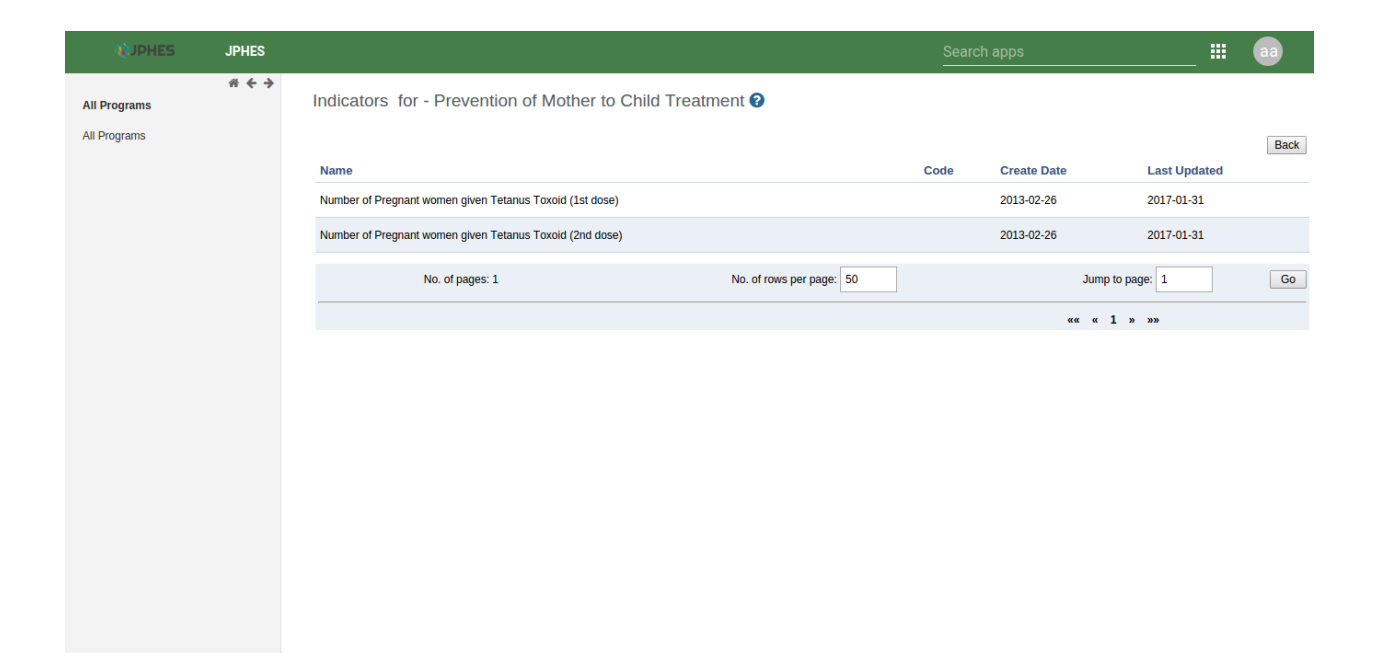

# Hierarchy

To naviagate to the hierarchy app, search for JPHES Hierarchy on the search bar then click on it.

JPHES \* + > Hierarchy 😮 Hierarchy National Unit Donor Unit National Unit Donor Unit Create, modify, delete and view donor units e.g PEPFAR. Create, modify, delete and view national units, e.g MOH-Kenya. Agency Unit Mechanism Unit Mechanism Unit Create, modify, delete and view mechanism units e.g Afyaplus Western. Agency Unit Create, modify, delete and view agency units e.g USAID, DOD. 

Note: functionalites available are based on user roles.

Fig -JPHES Hierarchy units.

# **National Unit Level**

Create and update national unit, and to create/update donor units.

#### **List of National Unit**

**Note:** To display the pop-out menu(with options e.g update, view assigned progams, show details) click on a specific unit in the list.

| ØJPHES | JPHES |                |               |              |      | Search apps                                                               | aa |
|--------|-------|----------------|---------------|--------------|------|---------------------------------------------------------------------------|----|
|        | * + > | Create New N   | lational Unit |              |      |                                                                           |    |
|        |       | Details        |               |              |      |                                                                           |    |
|        |       | Name *         | MOH Kenya     | ]            |      |                                                                           |    |
|        |       | Short Name *   | MOH Kenya     | ]            |      |                                                                           |    |
|        |       | Code           |               | ]            |      |                                                                           |    |
|        |       | Description    | MOH Kenya     |              |      |                                                                           |    |
|        |       |                | Available     |              |      | Selected                                                                  |    |
|        |       |                | Filter        | Filter Clear |      |                                                                           |    |
|        |       |                |               |              |      | Orphan and Vulnerable Children<br>Prevention of Mother to Child Treatment |    |
|        |       |                |               |              | >    |                                                                           |    |
|        |       | JPHES Programs |               |              | < >> | -                                                                         |    |
|        |       |                |               |              | ~~   |                                                                           |    |
|        |       |                |               |              |      |                                                                           |    |
|        |       |                |               |              |      |                                                                           |    |
|        |       |                | Add Cancel    |              |      |                                                                           |    |
|        |       |                |               |              |      |                                                                           |    |
|        |       |                |               |              |      |                                                                           |    |

Fig -list of national units.

#### **Add National Unit**

Note: Must provide supported programs.

Fig -Add a National Unit.

#### **National Unit Details**

Click on the *show details* option in the menu popup. Fig -National Unit details.

#### **Assigned National Unit Programs**

Click on the *assigned programs* option in the menu popup. Fig -National Unit Programs.

| ØJPHES | JPHES |                |               |              |                   | Search apps                                                               | <br>aa |
|--------|-------|----------------|---------------|--------------|-------------------|---------------------------------------------------------------------------|--------|
|        | * * > | Create New N   | lational Unit |              |                   |                                                                           |        |
|        |       | Details        |               |              |                   |                                                                           |        |
|        |       | Name *         | MOH Kenya     | ]            |                   |                                                                           |        |
|        |       | Short Name *   | MOH Kenya     | ]            |                   |                                                                           |        |
|        |       | Code           |               | ]            |                   |                                                                           |        |
|        |       | Description    | MOH Kenya     | ]            |                   |                                                                           |        |
|        |       |                | Available     |              |                   | Selected                                                                  |        |
|        |       |                | Filter        | Filter Clear |                   |                                                                           |        |
|        |       | JPHES Programs |               |              | ><br><<br>>><br>~ | Orphan and Vulnerable Children<br>Prevention of Mother to Child Treatment |        |
|        |       |                | Add Cancel    |              |                   |                                                                           |        |

| () JPHES JPHE                                                 | ES                                                                                                    | Search apps                                                                                                    | <b>II</b> aa                                                                                                    |
|---------------------------------------------------------------|----------------------------------------------------------------------------------------------------|----------------------------------------------------------------------------------------------------|----------------------------------------------------------------------------------------------------|
| Hierarchy National Unit Donor Unit Agency Unit Mechanism Unit | ES National Unit  Name Filter by name Filter Clear Name Code Last Up MOH Kenya MOH Kenya 2017-02-4 No. of pages: 1 No. of rows per page: 10 Jum | Add new<br>dated  ol Name:<br>MOH Kenya<br>Code:                                                                                                    | III (aa)                                                                                                    |
|                                                               | «« « 1 :                                                                                                    | No. of Progr.<br>2<br>No. of Donor<br>1<br>ID:<br>aGOwgGasV7<br>UserGroup:<br>MOH Kenya<br>Donor Group<br>A. Donor Units<br>Agency Unit<br>Mechanism /<br>Mechanism /<br>Mechanism/<br>Mechanism/<br>API Link:<br>/api/national | xms:<br>s:<br>9<br>Set:<br>MOH Kenya<br>upset:<br>SMOH Kenya<br>Category:<br>Units-MOH Kenya<br>CategoryCombo:<br>it Combo-MOH Kenya<br>Jnits/aGOwgGasV79 |

| ØJPHES                                                                    | JPHES          |                                                                                                    |                          | Search apps                               |                                          | <br>aa  |
|---------------------------------------------------------------------------|----------------|----------------------------------------------------------------------------------------------------|--------------------------|-------------------------------------------|------------------------------------------|---------|
| Hierarchy<br>National Unit<br>Donor Unit<br>Agency Unit<br>Mechanism Unit | JPHES<br># ← → | JPHES Programs for - MOH Kenya 3<br>Name<br>Orphan and Vulnerable Children<br>Prevention of Mother to Child Treatment | ∽ Code                   | Create Date     2017-02-01     2017-02-01 | Last Updated<br>2017-02-01<br>2017-02-01 | aa<br>• |
|                                                                           |                | No. of pages: 1                                                                                                    | No. of rows per page: 50 |                                           | Jump to page: 1                          | Go      |
|                                                                           |                |                                                                                                    |                          |                                           | аа а 1 <i>в ли</i>                       |         |

#### Add a Donor Unit to a National Unit

Click on the add donor unit option in the pop-up menu on the national unit.

Note: Provide the supported programs by the donor unit.

| ØJPHES | JPHES |                |                                            |              |             | Search apps                                                               | <br>aa |
|--------|-------|----------------|--------------------------------------------|--------------|-------------|---------------------------------------------------------------------------|--------|
|        | * + > | Create Dono    | r Unit for - MOH Kenya                     |              |             |                                                                           |        |
|        |       | Name *         | PEPFAR                                     | ]            |             |                                                                           |        |
|        |       | Short Name *   | PEPFAR                                     |              |             |                                                                           |        |
|        |       | Code           |                                            | ]            |             |                                                                           |        |
|        |       | Description    | President's Emergency Plan For AIDS Relief | ]            |             |                                                                           |        |
|        |       |                | Available                                  |              |             | Selected                                                                  |        |
|        |       |                | Filter                                     | Filter Clear |             |                                                                           |        |
|        |       | JPHES Programs | Add Cancel                                 |              | ><br><<br>* | Orphan and Vulnerable Children<br>Prevention of Mother to Child Treatment |        |
|        |       |                |                                            |              |             |                                                                           |        |

Fig -Adding a donor unit to a national unit.

## **Donor Unit Level**

#### **List of Donor**

Note: To display the pop-out menu(with options e.g add agency and show details) click on the donor unit in the list.

| WJPHES JPHES                                                                                                  |              |                    | Search                                                                                                    | apps                                                              | _ III 🛛 📾                             |
|----------------------------------------------------------------------------------------------------|--------------|--------------------|----------------------------------------------------------------------------------------------------|-------------------------------------------------------------------|---------------------------------------|
| COPPES       IPPES       Recently       National Unit       Donor Unit       Agency Unit       Mechanism Unit | Donor Unit ? | Filter Clear<br>me | • National Unit<br>MOH Keny<br>ber page: 50<br>• Sharing settings<br>• Add Agency Unit<br>© Edit<br>© Remove<br>• Show details | Last Updated      2017-02-01      Jump to page: 1      * « 1 » »» | · · · · · · · · · · · · · · · · · · · |

Fig -list of donors.

#### Add an Agency to a Donor Unit

Click on the *add agency* option in the menu popup.

Note: Must provide programs supported by the agency.

Fig - Adding an agency to a selected donor unit

#### **Assigned Donor Unit Programs**

Click on the *assigned programs* option in the menu popup. Fig - Donor Unit Programs.

#### **Donor Details**

Click on the *show details* option in the menu popup. Fig -Viewing donor detials.

| <b>QUPHES</b> | JPHES     |                |                                         |              |          | Search apps                                                               | <br>aa |
|---------------|-----------|----------------|-----------------------------------------|--------------|----------|---------------------------------------------------------------------------|--------|
|               | * * *     | Create Agend   | y Unit for - PEPFAR                     |              |          |                                                                           |        |
|               |           | Details        |                                         |              |          |                                                                           |        |
|               |           | Name *         | USAID                                   | ]            |          |                                                                           |        |
|               |           | Short Name *   | USAID                                   | ]            |          |                                                                           |        |
|               |           | Code           |                                         | ]            |          |                                                                           |        |
|               |           | Description    | US Agency for International Development |              |          |                                                                           |        |
|               | Available |                |                                         | Selected     |          |                                                                           |        |
|               |           |                | Filter                                  | Filter Clear |          |                                                                           |        |
|               |           |                |                                         |              |          | Orphan and Vulnerable Children<br>Prevention of Mother to Child Treatment |        |
|               |           |                |                                         |              | >        |                                                                           |        |
|               |           | JPHES Programs |                                         |              | <<br>>>> | -                                                                         |        |
|               |           |                |                                         |              | <<       |                                                                           |        |
|               |           |                |                                         |              |          |                                                                           |        |
|               |           |                |                                         |              |          |                                                                           | <br>_  |
|               |           |                | Add Cancel                              |              |          |                                                                           |        |
|               |           |                |                                         |              |          |                                                                           |        |
|               |           |                |                                         |              |          |                                                                           |        |

| ØJPHES         | JPHES |                                         |                          | Search apps |                 | <br>aa |
|----------------|-------|-----------------------------------------|--------------------------|-------------|-----------------|--------|
| Hierarchy      | * + > | JPHES Programs for - PEPFAR 🛿           |                          |             |                 |        |
| National Unit  |       | Name                                    | ▲ Code                   | Create Date | Last Updated    | \$     |
| Donor Unit     |       | Orphan and Vulnerable Children          |                          | 2017-02-01  | 2017-02-01      |        |
| Agency Unit    |       | Prevention of Mother to Child Treatment |                          | 2017-02-01  | 2017-02-01      |        |
| Mechanism Unit |       | No. of pages: 1                         | No. of rows per page: 50 |             | Jump to page: 1 | Go     |
|                |       |                                         |                          |             | «« « 1 » »»     |        |
|                |       |                                         |                          |             |                 |        |

| () JPHES JP                                                               | PHES         |              |                          |                                                                                                    | Search a                                                                                                    | apps    |                                                                                                    |         | aa |
|---------------------------------------------------------------------------|--------------|--------------|--------------------------|----------------------------------------------------------------------------------------------------|----------------------------------------------------------------------------------------------------|---------|----------------------------------------------------------------------------------------------------|---------|----|
| Hierarchy<br>National Unit<br>Donor Unit<br>Agency Unit<br>Mechanism Unit | € <b>←</b> → | Donor Unit C | Short Name PEPFAR ge5: 1 | Filter       Clear         •       Code       •       National Unit         MOH Kerya       MOH Kerya         No. of rows per page:       10 | Couldn't Could the could be could be | ¢<br>60 | Name:<br>PEPFAR<br>Code:<br>No. of Programs:<br>2<br>No. of Agencies:<br>1<br>ID:<br>bpmTHAoq6PX<br>UserGroup:<br>PEPFAR<br>CategoryOptionGroup<br>PEPFAR<br>National Unit:<br>MOH Kenya<br>API Link:<br>/api/domrUnits/bpmTHA<br>Create Date:<br>2017-02-01 | ::<br>: | ×  |

# **Agency Unit Level**

Create/update mechanism units.

#### **List of Agency Unit**

Note: To display the pop-out menu(with options e.g add mechanism, show details) click on an agency unit in the list.

| Hierarchy       Agency Unit          National Unit       Donor Unit         Agency Unit       Image: Code         Mechanism Unit       VSAID         No. of pages: 1       No. of rows per page: 10         Just       we we utage: 1         Mo. of pages: 1       No. of rows per page: 10         Just       we we utage: 1         Mo. of pages: 1       No. of rows per page: 10         Just       Just         Mo. of pages: 1       No. of rows per page: 10         Just       Just         Mo. of pages: 1       No. of rows per page: 10         Just       Just         Mo. of Pages: 1       No. of rows per page: 10         Just       Just         Just       Just | ØJPHES                                                                              | JPHES |             |                                                                             | Search a                                                 | ipps                                                                                                    |                                                                                                    | aa  |
|----------------------------------------------------------------------------------------------------|-------------------------------------------------------------------------------------|-------|-------------|-----------------------------------------------------------------------------|----------------------------------------------------------|----------------------------------------------------------------------------------------------------|----------------------------------------------------------------------------------------------------|-----|
| Donor Unit:<br>PEPFAR<br>API Link:<br>JapiagencyUnits/uyuIEAEVVqD<br>Create Date:<br>2017-02-01                                                                                                    | WIDHES<br>Hierarchy<br>National Unit<br>Donor Unit<br>Agency Unit<br>Mechanism Unit | JPHES | Agency Unit | Filter Clear<br>Code Code PDOnor Unit<br>PEPFAR<br>No. of rows per page: 10 | Search a<br>2017-02-01<br>Jump to page: 1<br>«« « 1 » »» | Name:<br>USAD     Code:<br>USAD     Code:<br>No. of<br>1     ID:<br>UyulEA<br>UsAID     Categ<br>USAID     Categ<br>USAID     Donor<br>PEPFA<br>APILI<br>/apl/a<br>Creat<br>2017-0 | Programs:  Mechanisms:  EVVqD roup: oryOptionGroup: Unit: uR nk: gencyUnits/uyuIEAEVVqf pote: 2-01 | ••• |

Fig -list of agency units.

#### Add Mechanism to an Agency

Click on the *add mechanism* option in the menu popup.

```
Note: Must provide programs supported by the mechansism.
```

| ØJPHES | JPHES |                |                                                        |              |      | Search apps                             | <br>aa |
|--------|-------|----------------|--------------------------------------------------------|--------------|------|-----------------------------------------|--------|
|        | * * > | Create Mecha   | anism Unit for - USAID                                 |              |      |                                         |        |
|        |       | Details        |                                                        |              |      |                                         |        |
|        |       | Name *         | APHIAplus Nuru ya Bonde                                |              |      |                                         |        |
|        |       | Short Name *   | APHIAplus Nuru ya Bonde                                | ]            |      |                                         |        |
|        |       | Partner(IP) *  | APHIAplus Nuru ya Bonde                                | ]            |      |                                         |        |
|        |       | Code           |                                                        | ]            |      |                                         |        |
|        |       | Description    | APHIAplus (AIDS, Population and Health Integrated Assi | ]            |      |                                         |        |
|        |       | Start Date     | 2013-03-01                                             | ]            |      |                                         |        |
|        |       | End Date       | 2018-03-01                                             | ]            |      |                                         |        |
|        |       |                | Available                                              |              |      | Selected                                |        |
|        |       |                | Filter                                                 | Filter Clear |      |                                         |        |
|        |       |                | Orphan and Vulnerable Children                         |              |      | Prevention of Mother to Child Treatment |        |
|        |       |                |                                                        |              | >    |                                         |        |
|        |       | JPHES Programs |                                                        |              | < >> |                                         |        |
|        |       |                |                                                        |              | <<   |                                         |        |
|        |       |                |                                                        |              |      |                                         |        |
|        |       |                |                                                        |              |      |                                         |        |

Fig -Adding a Mechanism to an agency unit

#### **Assigned Agency Unit Programs**

Click on the *assigned programs* option in the menu popup. Fig - Agency Unit Programs.

#### **Agency Details**

Click on the *show details* option in the menu popup. Fig -View agency detials.

## **Mechanism Unit Level**

View details, programs and organisation units of the mechanism units

#### List of Mechanism Unit

Note: To display the pop-out menu(with options e.g show details) click on mechanism unit in the list.

| JPHES |                                         |                                                                                                    | Search apps                      |                                                                                                    |                                                                                                    | aa                                                                                                    |
|-------|-----------------------------------------|----------------------------------------------------------------------------------------------------|----------------------------------|----------------------------------------------------------------------------------------------------|----------------------------------------------------------------------------------------------------|----------------------------------------------------------------------------------------------------|
| * + > | JPHES Programs for - USAID 🚱            |                                                                                                    |                                  |                                                                                                    |                                                                                                    |                                                                                                    |
|       | Name                                    | ▲ Code                                                                                                    | Create Date                      | Last Updated                                                                                                    |                                                                                                    | ¢                                                                                                    |
|       | Orphan and Vulnerable Children          |                                                                                                    | 2017-02-01                       | 2017-02-01                                                                                                    |                                                                                                    |                                                                                                    |
|       | Prevention of Mother to Child Treatment |                                                                                                    | 2017-02-01                       | 2017-02-01                                                                                                    |                                                                                                    |                                                                                                    |
|       | No. of pages: 1                         | No. of rows per page: 50                                                                                                    |                                  | Jump to page: 1                                                                                                    |                                                                                                    | Go                                                                                                    |
|       |                                         |                                                                                                    |                                  | «« « 1 » »»                                                                                                    |                                                                                                    |                                                                                                    |
|       |                                         |                                                                                                    |                                  |                                                                                                    |                                                                                                    |                                                                                                    |
|       |                                         |                                                                                                    |                                  |                                                                                                    |                                                                                                    |                                                                                                    |
|       |                                         |                                                                                                    |                                  |                                                                                                    |                                                                                                    |                                                                                                    |
|       |                                         |                                                                                                    |                                  |                                                                                                    |                                                                                                    |                                                                                                    |
|       |                                         |                                                                                                    |                                  |                                                                                                    |                                                                                                    |                                                                                                    |
|       |                                         |                                                                                                    |                                  |                                                                                                    |                                                                                                    |                                                                                                    |
|       |                                         |                                                                                                    |                                  |                                                                                                    |                                                                                                    |                                                                                                    |
|       |                                         |                                                                                                    |                                  |                                                                                                    |                                                                                                    |                                                                                                    |
|       |                                         |                                                                                                    |                                  |                                                                                                    |                                                                                                    |                                                                                                    |
|       |                                         |                                                                                                    |                                  |                                                                                                    |                                                                                                    |                                                                                                    |
|       | JPHES<br>€                              | JPHES JPHES Programs for - USAID   Name Orphan and Vulnerable Children Prevention of Mother to Child Treatment No. of pages: 1 | JPHES JPHES Programs for - USAID | JPHES         Search apps           Image: Search apps         JPHES Programs for - USAID Image: Search apps         Image: Code Image: Create Date         Image: Code Image: Create Date         Image: Code Image: Create Date         Image: Code Image: Create Date         Image: Code Image: Create Date         Image: Code Image: Code Image: Code Image: Compare: Compare: Comp | JPHES         Search apps           ****         JPHES Programs for - USAID ?           Name         • Code         • Create Date         • Last Updated           Orphan and Vulnerable Children         2017-02-01         2017-02-01           Prevention of Mother to Child Treatment         2017-02-01         2017-02-01           No. of pages: 1         No. of rows per page: 50         Jump to page: 1 | JPHES         Search apps         ##           Image: 1              • Code             • Create Date             • Last Updated             Orphan and Vulnerable Children             2017-02-01             2017-02-01             2017-02-01             2017-02-01             2017-02-01             2017-02-01             2017-02-01             2017-02-01             2017-02-01             2017-02-01             2017-02-01             2017-02-01             2017-02-01             2017-02-01             2017-02-01             2017-02-01             2017-02-01             2017-02-01             2017-02-01             2017-02-01             2017-02-01             2017-02-01             2017-02-01             2017-02-01             2017-02-01             2017-02-01             2017-02-01             2017-02-01             2017-02-01             2017-02-01             2017-02-01             2017-02-01             2017-02-01             2017-02-01             2017-02-01             2017-02-01             2017-02-01             2017-02-01             2017-02-01             2017-02-01             2017-02-01             2017-02-01             2017-02-01             2017-02-01             2017-02-01             2017-02-01             2017-02-01             2017-02-01             2017-02-01             2017-02-01             2017-02-01             2017-02-01             2017-02-01             2017-02-01             2017-02-01             2017-02-01             2017-02-01             2017-02-01             2017-02-01             2017-02-01             2017-02-01             2017-02-01             2017-02-01             2017-02-01             2017-02-01             2017-02-01             2017-02-01             2017-02-01             2017-02-01             2017-02-01             2017-02-01             2017-02-01             2017-02-01             2017-02-01             2017-02-01             2017-02-01             2017-02-01             2017-02 |

| ØJPHES                                                                              | JPHES          |                                                                            |                                                                                                    | Search apps                                                                        |                                                                                                    |
|-------------------------------------------------------------------------------------|----------------|----------------------------------------------------------------------------|----------------------------------------------------------------------------------------------------|------------------------------------------------------------------------------------|----------------------------------------------------------------------------------------------------|
| WIDHES<br>Hierarchy<br>National Unit<br>Donor Unit<br>Agency Unit<br>Mechanism Unit | JPHES<br>★ ← → | Agency Unit<br>Filter by name Name  Short Name USAID USAID No. of pages: 1 | Filter Clear<br>Code  Code  Code | Search apps<br>• Last Updated •<br>2017-02-01<br>Jump to page: 1 Go<br>«« « 1 » »» | III     aa       Name:     X       USAID     Code:       No. of Programs:     2       No. of Mechanisms:     1       ID:     uyulEAEVVqD       USAID     UserGroup:       USAID     USAID |
|                                                                                     |                |                                                                            |                                                                                                    |                                                                                    | CategoryOptionGroup:<br>USAID<br>Donor Unit:<br>PEPFAR<br>API Link:<br>Japi/agencyUnits/uyuIEAEVVqD<br>Create Date:<br>2017-02-01                                                         |

| (¢JPHES                                         | JPHES |                         |                                |                          | Search apps                                                |              | aa |
|-------------------------------------------------|-------|-------------------------|--------------------------------|--------------------------|------------------------------------------------------------|--------------|----|
| <b>Hierarchy</b><br>National Unit<br>Donor Unit | * + > | Mechanism Unit ?        | Filter Clear                   | ſ                        |                                                            |              |    |
| Agency Unit                                     |       | Name                    | <ul> <li>Short Name</li> </ul> | Partner(IP)              | Code      Agency Unit                                      | Last Updated | ¢  |
| Mechanism Unit                                  |       | APHIAplus Nuru ya Bonde | APHIAplus Nuru ya Bonde        | APHIAplus Nuru ya Bonde  | Sharing settings                                           | 2017-02-01   |    |
|                                                 |       | No. of pages: 1         |                                | No. of rows per page: 50 | <ul> <li>Assigned Programs<sup>up to page</sup></li> </ul> | 1            | Go |
|                                                 |       |                         |                                |                          | View Orgunits                                              | ,            |    |
|                                                 |       |                         |                                |                          | ☑ Edit                                                     |              |    |
|                                                 |       |                         |                                |                          |                                                            |              |    |
|                                                 |       |                         |                                |                          | Show details                                               |              |    |
|                                                 |       |                         |                                |                          |                                                            |              |    |
|                                                 |       |                         |                                |                          |                                                            |              |    |
|                                                 |       |                         |                                |                          |                                                            |              |    |
|                                                 |       |                         |                                |                          |                                                            |              |    |
|                                                 |       |                         |                                |                          |                                                            |              |    |

Fig -list of mechanism units.

### **Mechanism Details**

Click on the *show details* option in the menu popup.

| <b>∜</b> JPHES                                             |                                                                                                    |                                                                                                    |
|------------------------------------------------------------|----------------------------------------------------------------------------------------------------|----------------------------------------------------------------------------------------------------|
| # ← →       Hierarchy       National Unit       Donor Unit | Mechanism Unit 🕢                                                                                                    | ×                                                                                                    |
| Agency Unit<br>Mechanism Unit                              | Name       Short Name       Partner(IP)       Code®       Agency Unit *       Last Updated *         APHIAplus Nuru ya Bonde       APHIAplus Nuru ya Bonde       APHIAplus Nuru ya Bonde       APHIAplus Nuru ya Bonde       USAID       2017-02-01         No. of pages: 1       No. of rows per page: 10       Jump to page: 1       Go         «« « 1 » »» | Xame:<br>APHIAplus Nuru ya Bonde<br>Code:<br>No. of Programs:<br>1<br>No. of OrgUnits:<br>36<br>ID:<br>TyLsKuKMDI<br>UserGroup:<br>APHIAplus Nuru ya Bonde<br>Start Date:<br>2013-03-01<br>End Date: |
|                                                            |                                                                                                    | 2018-03-01<br>API Link:<br>/api/mechanismUnits/TtyLsKuKMDI<br>Create Date:<br>2017-02-01                                                                                                    |

Fig -Mechanism details.

#### **Mechanism Programs**

Click on the assigned programs option in the menu popup.

| <b>W</b> JPHES | JPHES |                                                |                      | Search apps |                 | <br>aa |
|----------------|-------|------------------------------------------------|----------------------|-------------|-----------------|--------|
| Hierarchy      | * * > | JPHES Programs for - APHIAplus Nuru ya Bonde 🛿 |                      |             |                 |        |
| National Unit  |       | Name                                           | ▲ Code               | Create Date | Last Updated    | ÷      |
| Donor Unit     |       | Prevention of Mother to Child Treatment        |                      | 2017-02-01  | 2017-02-01      |        |
| Agency Unit    |       |                                                |                      |             |                 |        |
| Mechanism Unit |       | No. of pages: 1 No.                            | of rows per page: 50 |             | Jump to page: 1 | Go     |
|                |       |                                                |                      |             | «« « 1 » »»     |        |
|                |       |                                                |                      |             |                 |        |
|                |       |                                                |                      |             |                 |        |
|                |       |                                                |                      |             |                 |        |
|                |       |                                                |                      |             |                 |        |
|                |       |                                                |                      |             |                 |        |
|                |       |                                                |                      |             |                 |        |
|                |       |                                                |                      |             |                 |        |
|                |       |                                                |                      |             |                 |        |
|                |       |                                                |                      |             |                 |        |
|                |       |                                                |                      |             |                 |        |
|                |       |                                                |                      |             |                 |        |
|                |       |                                                |                      |             |                 |        |
|                |       |                                                |                      |             |                 |        |

Fig -Mechanism programs.

#### **Mechanism Orgunits**

Click on the view mechanism orgunits option in the menu popup.

| ØJPHES                                                                    | JPHES          |                                                                                                    |                                                                                                    |                                                                                                    | Search                                                                                                    | apps                                                                                                    |                                                                                                    | aa |
|---------------------------------------------------------------------------|----------------|----------------------------------------------------------------------------------------------------|----------------------------------------------------------------------------------------------------|----------------------------------------------------------------------------------------------------|----------------------------------------------------------------------------------------------------|----------------------------------------------------------------------------------------------------|----------------------------------------------------------------------------------------------------|----|
| Hierarchy<br>National Unit<br>Donor Unit<br>Agency Unit<br>Mechanism Unit | JPHES<br>≉ ← → | Mechanism Orgunits for - A<br>Filter by name<br>Name<br>Atya Medical Clinic (Mbaruk)<br>AIC Ebenezer<br>Bahati District Hospital<br>Bomet County<br>Camp Brethren Medical Clinic<br>Gosheni Medical Clinic<br>Nacoharg Medical Centre<br>NYS Karate Dispensary<br>OI-Jorai Dispensary<br>Valley Hospital<br>No. of pages: 4 | PHIAplus Nuru ya Bonde<br>Filier Clear<br>Filier Clear<br>Filier Clear<br>Alya Medical Clinic (Mbanuk)<br>Alya Medical Clinic (Mbanuk)<br>Bahati District Hospital<br>Bahati District Hospital<br>Bomet County<br>Gosheni Medical Clinic<br>Camp Brethren MC<br>Gosheni Medical Clinic<br>NyS Karate Dispensary<br>Ol-Joral Dispensary<br>Valley Hospital | <ul> <li>Code</li> <li>20265</li> <li>17582</li> <li>14224</li> <li>14224</li> <li>14278</li> <li>14233</li> <li>14533</li> <li>15272</li> <li>15380</li> <li>15406</li> <li>15764</li> <li>50 rows per page: 10</li> </ul> | <ul> <li>Hierarchy Level</li> <li>5</li> <li>4</li> <li>5</li> <li>2</li> <li>5</li> <li>5</li> <li>5</li> <li>5</li> <li>5</li> <li>5</li> <li>5</li> </ul> | opps           •         Create Date           2017-01-31         2017-01-31           2017-01-31         2017-01-31           2017-01-31         2017-01-31           2017-01-31         2017-01-31           2017-01-31         2017-01-31           2017-01-31         2017-01-31           2017-01-31         2017-01-31           2017-01-31         2017-01-31           2017-01-31         2017-01-31 | <ul> <li>Last Updated</li> <li>2017-01-31</li> <li>2017-01-31</li> <li>2017-01-31</li> <li>2017-01-31</li> <li>2017-01-31</li> <li>2017-01-31</li> <li>2017-01-31</li> <li>2017-01-31</li> <li>2017-01-31</li> <li>2017-01-31</li> <li>2017-01-31</li> </ul> | Go |
|                                                                           |                |                                                                                                    |                                                                                                    |                                                                                                    |                                                                                                    | «« « <b>1 2 3</b>                                                                                                    | 4 » »»                                                                                                    |    |

Fig -Organisation units supported.

### Datasets

JPHES contains the following datasets, categorized here by their level of reporting

## **National Level**

- Family Planning and Reproductive Health Target
- Family Planning and Reproductive Health Narrative
- Malaria Narrative
- Malaria Target
- Maternal and Child Health Narrative
- Maternal and Child Health Target
- National Performance
- Nutrition Narrative
- Nutrition Target
- WASH Narrative
- Wash Target
- Training

## **County Level**

- County Performance
- Family Planning and Reproductive Health Target
- Family Planning and Reproductive Health Narrative

- Malaria Narrative
- Malaria Target
- Maternal and Child Health Narrative
- Maternal and Child Health Target
- Nutrition Narrative
- Nutrition Target
- Wash Target
- Training

## Ward Level

- WASH Narrative
- WASH Performance

# **Facility Level**

- Malaria
- Family Planning and Reproductive Health Performance
- Maternal and Child Health Performance
- Nutrition Performance

# Data Entry

The JPHES data entry module is designed in such a way that an Implementing Partner can only enter their data. Data entry in JPHES is done as per the level of the dataset, that is National, County, Ward and Facility. After logging into the system, hover mouse pointer / click on the *Apps* icon on the far left as shown on the figure below. On the dropdown that appears, click on *Data Entry* icon.

| dhis2      | JPHES                          |                                                       |             |               | Apps             | Profile |
|------------|--------------------------------|-------------------------------------------------------|-------------|---------------|------------------|---------|
| 1 (1990)   | (update profile!) •            | Write feedback • Share interpretation                 | Search apps |               |                  |         |
| Add Manage | s Interpretations<br>Share < > | Search for users, charts, maps, reports and resources | Dashboard   | Pivot Table   | Data Visualizer  |         |
|            |                                |                                                       | 20          |               |                  |         |
|            |                                |                                                       | GIS         | Event Reports | Event Visualizer |         |
|            |                                |                                                       | Data Entry  | Event Capture | Tracker Capture  |         |
|            |                                |                                                       | More a      | pps           | •                |         |

This navigates to the data entry page, as shown on the figure below. For data entry forms to appear, you will be required to first select an organization unit/facility you are reporting for on the left panel, the dataset, reporting period and the implementing partner you are reporting for, which comes up after selecting the *organization unit*, *Dataset* and *period* that the user is reporting for.

| <b>WJPHES</b>                                                                                                    | You are online |                              |                                    | Search apps |                                                                                                    |
|----------------------------------------------------------------------------------------------------|----------------|------------------------------|------------------------------------|-------------|----------------------------------------------------------------------------------------------------|
| County     Baringo County     Baringo County     Baringo County     Busia County     Busia County     Busia County     Busia County     Bearise County     Garissa County     Garissa County     Homa Bay County     Homa Bay County     Hada County     Kakamega County     Kkakamega County     Kkakamega County | Vou are online | Kenya<br>[ Select data set ] | ▼<br>▼<br>▼<br>Prev year Next year | Search apps | III     aa       od Selected - No Data Element Selected       Run validation       Print Validation       Print Iorm       Print blank form |
| Hill County     Kill County     Kill County     Kill County     Kill County     Kill County     Kill County     Kill County     Kill County     Kill County     Kill County     Kill County     Kill County     Kill County     Marchakos County     Marchakos County     Marchakos County     Marchakos County                                                                                                    |                |                              |                                    |             |                                                                                                    |

# **Data Entry Forms**

Below are sample screenshots for different data entry forms;

# 1. Facility Level

#### Nutrition Performance Dataset

| IPHES JPHES                                                                                                    |                                                                                  |                                                                     | Search apps                        |                                | III 💿                                            |
|----------------------------------------------------------------------------------------------------|----------------------------------------------------------------------------------|---------------------------------------------------------------------|------------------------------------|--------------------------------|--------------------------------------------------|
| <b>* </b>                                                                                                    | Data Entry 🝞                                                                     |                                                                     | 🗱 Family Health Options Kenya - Ap | pril - September 2016 - No Dal | ta Element Selected                              |
| Henya     Baringo County     Bornet County     Bornet County     Busia County     Busia County     Busia County     Elgeyo-Marakwet County     Garissa County     Garissa County     Homa Bay County     Didense Bay County                          | Organisation Unit Family Healt<br>Data Set Nutrition Per<br>Period April - Septe | th Options Kenya<br>rformance •<br>ember 2016 • Prev year Next year |                                    |                                | Run validation<br>Print form<br>Print blank form |
| ⊟ Homa Bay Township<br>⊟ Homabay Arujo Ward<br>⊢Family Health Options Ker<br>⊢Homa Bay Community Medi<br>⊞ Miniambo Dispensary<br>⊟ Homabay Central Ward<br>⊟ Homabay East Ward<br>⊞ Homabay Kest Ward<br>⊞ Kasipul Sub County<br>Kasipul Sub County |                                                                                  | Nutrition -Performance                                              | Result                             |                                |                                                  |
|                                                                                                    | Custom: Total number of children under                                           | r five years                                                        |                                    |                                |                                                  |
| Mbita Sub County     Ndhiwa Sub County     Rachuonyo North Sub County     Rangwe Sub County                                                                                                    | Standard: 3.1.9-15 Number of children (                                          | under 5 yrs) reached by USG-supported nutrition programs            |                                    |                                |                                                  |
| ei-Suba Sub County<br>⊕1siolo County                                                                                                    | Custom: Number of children under five v                                          | who are wasted                                                      |                                    |                                |                                                  |
|                                                                                                    | Custom: Number of children under five v                                          | who are Underweight                                                 |                                    |                                |                                                  |
|                                                                                                    | Standard: 3.1.9.2-3 Number of children u<br>programs                             | under 5 years of age who received Vitamin A from USG-supported      |                                    |                                |                                                  |

## 2. Ward Level

Wash Performance Dataset

| IPHES JPHES                                                                                                    |                                                                        |                                                                                                    | Search apps                  | 🏼 🗃                                              |
|----------------------------------------------------------------------------------------------------|------------------------------------------------------------------------|----------------------------------------------------------------------------------------------------|------------------------------|--------------------------------------------------|
| #                                                                                                    | Data Entry 🕜                                                           |                                                                                                    | X Homabay Arujo Ward - Octol | per 2016 - March 2017 - No Data Element Selected |
| Berrya Barmer County Barmer County Bungoma County Bungoma County Busia County Biggyo-Marakwet County Eigeyo-Marakwet County Biggyo-Marakwet County Biggyo-Mara | Organisation Unit F<br>Data Set T<br>Period C                          | Nomabay Arujo Ward<br>MASH Performance<br>October 2016 - March 2017 • Prev year Next year                                                      |                              | Run validation<br>Print form<br>Print blank form |
| Homa Bay County Homa Bay Township Homabay Arujo Ward Family Health Options Keny                                                                                                    |                                                                        | WASH Performance                                                                                                    |                              |                                                  |
| Homa Bay Community Medi<br>Homabo Dispensary<br>Homabay Central Ward                                                                                                    |                                                                        | Indicator                                                                                                    | Result                       |                                                  |
| Homabay East Ward     Homabay West Ward     Kabondo Kasipul Sub County     Kasinul Sub County                                                                                                    | Standard: 3.1.8.1-2 Numbe                                              | r of people in target areas gaining access to improved drinking water supply                                                                   |                              |                                                  |
| Holita Sub County     Holita Sub County     Holiwa Sub County     Rachuonyo North Sub County                                                                                                    |                                                                        | Males                                                                                                    |                              |                                                  |
| Rangwe Sub County     Suba Sub County     Isiolo County                                                                                                    |                                                                        | Females                                                                                                    | •                            |                                                  |
|                                                                                                    | Standard: 3.1.8.2-2 Numbe<br>result of USG assistance (<br>FACILITIES) | r of people in target areas gaining access to improved sanitation facilities as a<br>NOTE - SHOULD NOT INCLUDE NUMBERS FROM SCHOOLS AND HEALTH |                              |                                                  |
|                                                                                                    |                                                                        | Males                                                                                                    |                              |                                                  |

# 3. County Level

County Performance Datasets

| ØJPHES                                                                                                    | JPHES |                                         |                                                                                                    | Search apps                  |                                                  |
|----------------------------------------------------------------------------------------------------|-------|-----------------------------------------|----------------------------------------------------------------------------------------------------|------------------------------|--------------------------------------------------|
| <b>Q</b><br>⊨ Konvo                                                                                                    | * + > | Data Entry 🕄                            |                                                                                                    | X Kajiado County - October 2 | 2016 - March 2017 - No Data Element Selected     |
| Baringo County Baringo County Baringo County Baringo County Baringo County Baringo County Elgeyo-Marakwet County Garissa County Garissa County                                                                                                    |       | Organisation Unit<br>Data Set<br>Period | Kajiado County       County Performance       October 2016 - March 2017       Y       Prev year       Next year                                            |                              | Run validation<br>Print form<br>Print blank form |
| Homa Bay County     Isiolo County     Kaliado County                                                                                                    | - 1   | Nutrition indicators                    | MCH indicators FP_RH indicators Malaria indicators                                                                                                    |                              |                                                  |
| b Kakamega County<br>b Karcho County<br>b Klambu County<br>b Klaih County<br>b Klaih County<br>b Klais County<br>b Klais County<br>b Klain County<br>b Laikipla County<br>b Laikipla County<br>b Machako S County<br>b Machako County<br>b Machako County |       |                                         | Malaria Performance                                                                                                    |                              |                                                  |
|                                                                                                    |       | 3.1.3.1-4 Num<br>with                   | ber of artemisinin-based combination therapy (ACT) treatments purchased in any fiscal year<br>USG funds that were distributed in this reported fiscal year |                              |                                                  |
|                                                                                                    |       | 3.1.3.1-8 Num<br>distri                 | ber of rapid diagnostic tests (RDTs) purchased in any fiscal year with USG funds that were<br>buted in this reported fiscal year                           |                              |                                                  |
|                                                                                                    |       | Num<br>were                             | ber of insecticide treated nets (ITNs) purchased in any fiscal year with USG funds that<br>distributed in this reported fiscal year.                       |                              |                                                  |
|                                                                                                    |       |                                         | Through campaigns                                                                                                    |                              |                                                  |

# 4. National Level

#### National Peformance Datasets

|                                                                                                    | AUPHES JPHES                   | Search apps 🗰 aa                                                                                                    |
|----------------------------------------------------------------------------------------------------|--------------------------------|----------------------------------------------------------------------------------------------------|
| Curry Service Courty Burgen Courty Burgen Courty Custor: Number of new policies developed with USG assistance<br>In more access and use of PP/RH, MCH and Nutrition services. In more access and use of PP/RH, MCH and Nutrition services. In more access to and use of PP/RH services: Custor: Number of policies or guidelines developed or changed to<br>improve access to and use of PP/RH services: Custor: Parte Indicators or guidelines developed or changed to<br>improve access to and use of PP/RH services: Custor: PPRH services: Custor: Parte Increase on contraceptive commodity reporting | A JPHES JPHES     JPHES     ** | Search apps       III       @@         Kenya       Run validation       Print form         National Performance       •       Print blank form         October 2016 - March 2017       •       Prev year         Malaria Indicators       WASH |

### Analysis and Reports

#### **Pivot Table Analysis**

The pivot table app enables users to create pivot tables, using all available data dimensions in JPHES. A pivot table is a dynamic tool for data analysis which lets you quickly summarize and arrange data according to its dimensions. Examples of data dimensions in JPHES are data dimension itself (e.g data elements, indicators and events), periods (representing the time period for whic the data represents) and the organisational hierarchy (representing the geographical location of the data). From these dimensions you can freely select dimension items to include in the pivot table. Additional dimensions can be created in JPHES, using the group set functionality, to allow for different aggregation pathways, such as aggregation by "Partner" or facility type. A pivot table can arrange data dimensions on columns, rows, and as filters. When you place a data dimension on columns, the pivot table will display one column per dimension item. If you place multiple data dimensions on columns, the pivot table will display one column for all combinations of the items in the selected dimensions. When you place a data dimension on rows, the pivot table will display one row per dimension item in a similar fashion. The dimensions you select as filters will not be included in the pivot table, but will aggregate and filter the table data based on the selected filter items. The work-flow for creating a simple pivot table is: \* Select dimension items in the left menu, for instance a few data elements or indicators. \* Click "Layout" on the top menu and arrange the data dimensions as columns, rows, and filters. You can leave the selection as it is if desired. \* Click "Update". A pivot table similar as below will be displayed. Notice how indicators are listed on columns and periods as rows.

| DHIS 2 Pivot Table                                                                                                    |                                                                                                    |                                                                                                    | Until  | tled     |                             |             |                  |                 |          |               | About H   | ome |
|----------------------------------------------------------------------------------------------------|----------------------------------------------------------------------------------------------------|----------------------------------------------------------------------------------------------------|--------|----------|-----------------------------|-------------|------------------|-----------------|----------|---------------|-----------|-----|
| 🗉 Data                                                                                                    |                                                                                                    |                                                                                                    | ~~~    | Update   | <ul> <li>Favorit</li> </ul> | es 🕶 🛛 Layo | ut • Options •   | Download +      | Embed +  | Table 🛄 Chart | • 🔝 Map • | ~~~ |
| C Periods                                                                                                    |                                                                                                    |                                                                                                    |        |          |                             | Ke          | nya              |                 |          |               |           |     |
| Yearly                                                                                                    |                                                                                                    | Y Prev year Next year                                                                                                    | Perior | d / Data | Diabetes \$                 | Diarrhoea ‡ | Dysentery (Blood | y Diarrhoea) \$ | Total \$ |               |           |     |
| Available                                                                                                    | >                                                                                                    | Selected                                                                                                    | 2      | 016      | 18 739                      | 148 369     |                  | 4 489           | 171 597  |               |           |     |
| 2017 2015 2014 2013 2012 2011 2010 Weeks Last weeks Last 4 weeks Last 2 weeks Last 12 weeks Last 12 weeks Last 12 weeks Last 12 weeks Last 21 weeks Last 21 weeks Last 21 weeks Last 21 weeks Last 21 weeks Last 21 weeks Last 4 quarters Years This quarter Last 4 quarters Years This year | Months<br>This month<br>Last months<br>Last 3 months<br>Last 3 months<br>Last 2 months<br>Six-month<br>Last 12 months<br>Six-month<br>Last 32 six-months<br>Last 2 six-months | Bi-months This bi-month Last bi-month Last bi-months Last 6 bi-months Financial years This financial year Last financial year Last 5 financial years | T      | otal     | 18 739                      | 148 369     |                  | 4 489           | 171 597  |               |           |     |
| Organisation units                                                                                                    |                                                                                                    |                                                                                                    |        |          |                             |             |                  |                 |          |               |           |     |
| A. Donor Units-MOH                                                                                                    | i Kenva                                                                                                    |                                                                                                    |        |          |                             |             |                  |                 |          |               |           |     |
| B. Agency Units-MO                                                                                                    | )H Kenva                                                                                                    |                                                                                                    |        |          |                             |             |                  |                 |          |               |           |     |
| C. Mechanism Units                                                                                                    | -MOH Kenya                                                                                                    |                                                                                                    |        |          |                             |             |                  |                 |          |               |           |     |
| Nutrition age-group                                                                                                    | s                                                                                                    |                                                                                                    |        |          |                             |             |                  |                 |          |               |           |     |

## **Reports**

Reports functionality can be accessed by clicking on Apps -> More apps -> Reports or by clicking on Apps then searching for Reports on the search bar.

| DrSoti DrSoti (update profile!) • Write feedback • Share interpretation      Profile     Messages     Interpretations     Search for users, charts, maps, reports and resources      Add Manage     Share < >     Event Reports     Event Reports     Event Capture |  |
|----------------------------------------------------------------------------------------------------|--|
| Profile     Messages     Interpretations     Search for users, charts, maps, reports and resources       Add     Manage     Share < >                                                                                                    |  |
| Add     Manage     Share     <     >       Reports     Event Reports     Event Capture                                                                                                    |  |
| 3 19                                                                                                    |  |
|                                                                                                    |  |
| Individual Records Tracker Capture                                                                                                    |  |
|                                                                                                    |  |
|                                                                                                    |  |
| More apps                                                                                                    |  |

There are two main types of reports than can be generated from JPHES; Dataset Reports and Standard reports:

#### **Dataset Reports**

Dataset reports are printer friendly views of the data entry screen filled with either raw or aggregated data. These are only available for data sets that have custom data entry forms and not for default or section forms. You can access data set reports from *Apps->Reports*. A Criteria window will appear where you fill in the details for your report: \* **Dataset**: The data set you want to display. \* **Reporting period**: The actual period you want data for. This can be

aggregated as well as raw periods. This means that you can ask for a quarterly or annual report even though the data set is collected monthly. A data set's period type (collection frequency) is defined in data set maintenance. First select the period type (Monthly, Quarterly, Yearly etc.) in the drop down next to Prev and Next buttons, and then select one of the available periods from the dropdown list below. Use Prev and Next to jump one year back or forward. \* **Use data for selected unit only**: Use this option if you want a report for an orgunit that has children, but only want the data collected directly for this unit and not the data collected by its children. If you want a typical aggregated report for an orgunit you do not want to tick this option. \* **Reporting Organisation unit**: Here you select the orgunit you want the report for. This can be at any level in the hierarchy as the data will be aggregated up to this level automatically (if you do not tick the option above). When you are done filling in the report criteria you click on \* **Generate** \*. The report will appear as HTML in a printer-friendly format. Use the print and save as functions in the browser to print or save (as HTML) the report. You can also export the data set report in Excel and PDF formats. Below is a sample dataset report layout:

| dhis2                    | JPHES                                        |                                                                               | Apps | Profile |
|--------------------------|----------------------------------------------|-------------------------------------------------------------------------------|------|---------|
| Report                   | <b>*                                    </b> | Data Set Report 🚱                                                             |      |         |
| Standard Report          |                                              | Data criteria         Download as Excel         Download as PDF         Print |      |         |
| Data Set Report          |                                              | Kenya - Jan to Mar 2016                                                       |      |         |
| Reporting Rate Summary   |                                              |                                                                               |      |         |
| Resource                 |                                              | write a comment, question or interpretation or this report                    |      |         |
| Organisation Unit Report |                                              | Share                                                                         |      |         |
| Data Approval            |                                              |                                                                               |      |         |
| Report Table             |                                              | 3.1.3 Malaria                                                                 |      |         |
| Analytics and Data Mart  |                                              |                                                                               |      |         |
| Analytics and Data Mart  |                                              | Number of ITNs distributed that were purchased or subsidezed with USG support |      |         |
|                          |                                              | Number of houses sprayed with insecticide with USG support                    |      |         |
|                          |                                              | Number of people trained in malaria treatment or prevention                   |      |         |
|                          |                                              | Number of Male                                                                |      |         |
|                          |                                              | Number of Female                                                              |      |         |

#### **Standard Reports**

You access the available reports by navigating to Apps->Reports. In the report menu in the left bar, click Standard Report. A list of all pre-defined reports will appear in the main window.

| dhis2                   | JPHES |                   |                          | Apps   | Profile    |         |
|-------------------------|-------|-------------------|--------------------------|--------|------------|---------|
| Report                  | * * > | Standard Report 😯 |                          |        |            |         |
| Standard Report         |       | Filter by name    | Filter Clear             |        |            | Add new |
| Data Set Report         |       | Name              |                          |        |            |         |
| Reporting Rate Summary  |       | County Training   |                          |        |            |         |
| Resource                |       | FPRH              |                          |        |            |         |
| Data Approval           |       | Malaria Report    |                          |        |            |         |
| Report Table            |       | MCH Report        |                          |        |            |         |
| Analytics and Data Mart |       | Nutrition Report  |                          |        |            |         |
| Analytics and Data Mart |       | WASH Report       |                          |        |            |         |
|                         |       | No. of pages: 1   | No. of rows per page: 50 | Jump   | to page: 1 | Go      |
|                         |       |                   |                          | «« « 1 | 1 » »»     |         |
|                         |       |                   |                          |        |            |         |
|                         |       |                   |                          |        |            |         |

You run/view a report by clicking on the name of the report and then selecting "Create" from the contextual menu. If there are any pre-defined paramaters, you will see a report parameter window where you must fill in the values needed for orgunit and/or reporting month, depending on what has been defined in the underlying report table(s). Click on "Get Report" when you are ready. The report will either appear directly in your browser or be available as a PDF file for download, depending on your browser settings for handling PDF files. You can save the file and keep it locally on your computer for later use.

Appendix 1: References

- 1. The DHIS2 user manual
- 2. The DHIS2 Implementer Guide
- 3. The Consistency and Concurrency Between the KePMS and DHIS2
- 4. PHES-Data Management (Panafric Presentation) 10/02/2017
- 5. PPR17-Indicator Narrative Revised